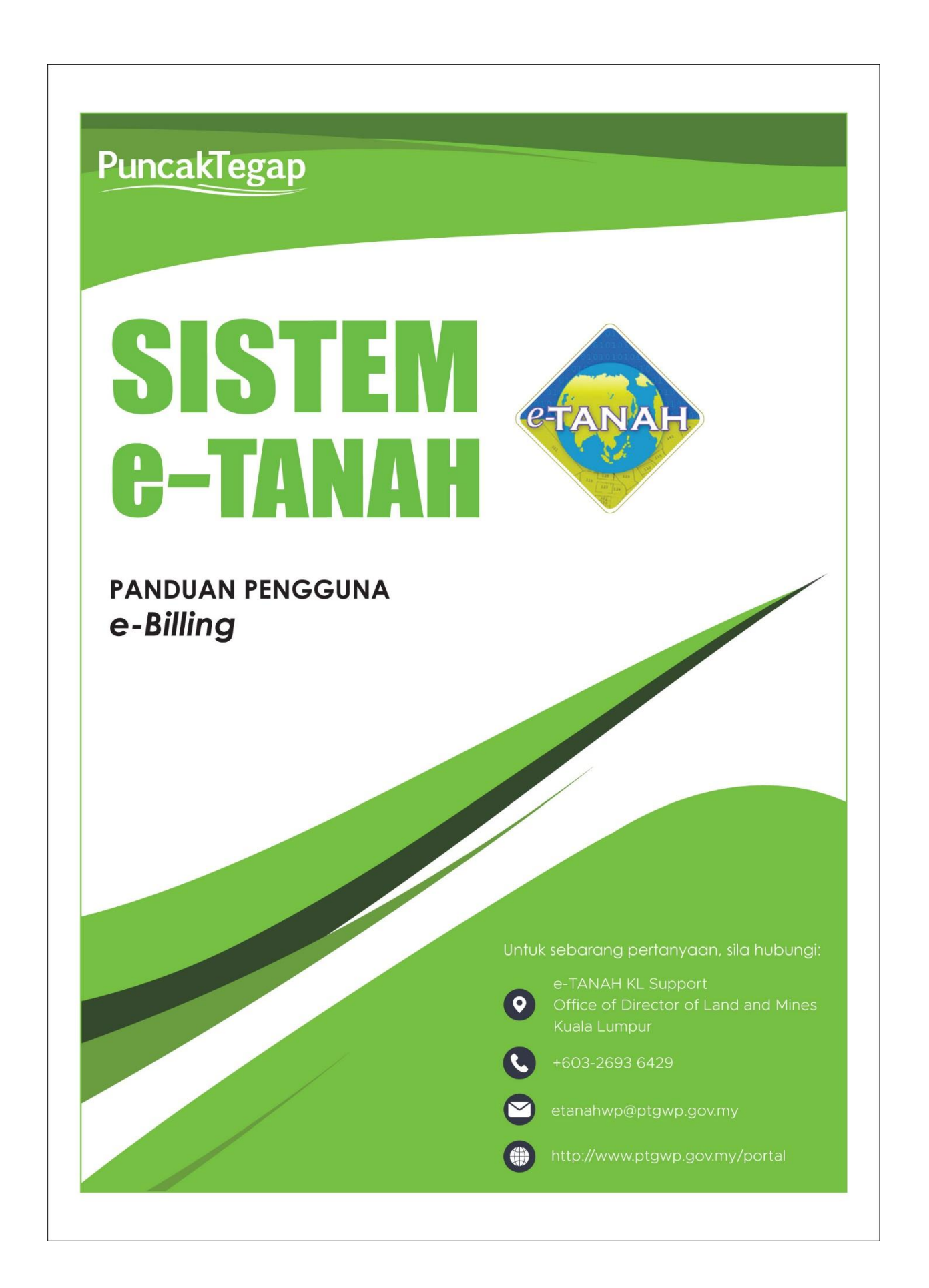

## e-Billing

Untuk mendaftar e-Billing, lawat laman web <u>www.ptgwp.gov.my</u>

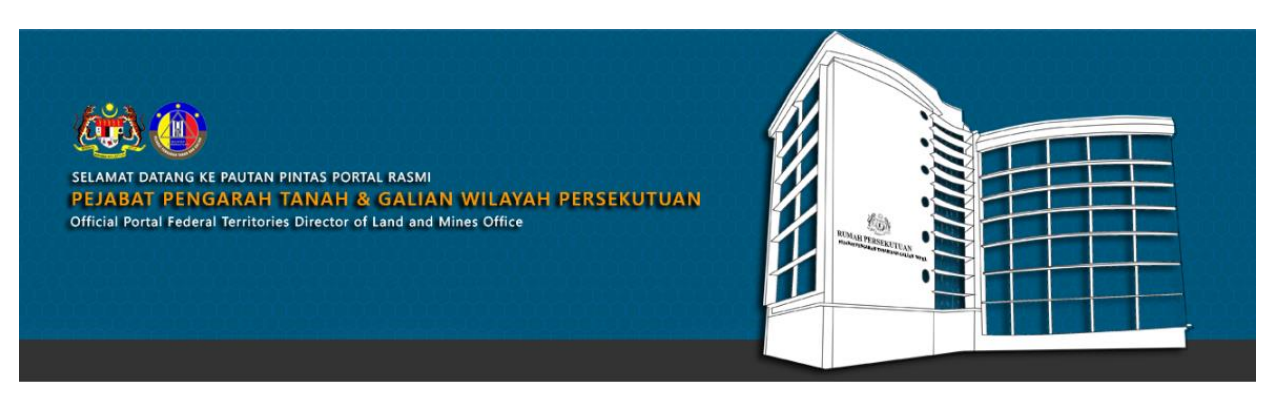

SILA KLIK PAUTAN/IKON DI BAWAH UNTUK PERKHIDMATAN YANG LEBIH MUDAH DAN CEPAT PLEASE CLICK THE LINK/ICONS BELOW FOR EASIER AND FASTER SERVICES

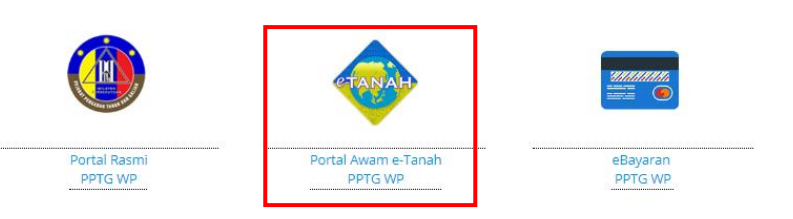

• Klik Portal Awam e-Tanah PPTG WP.

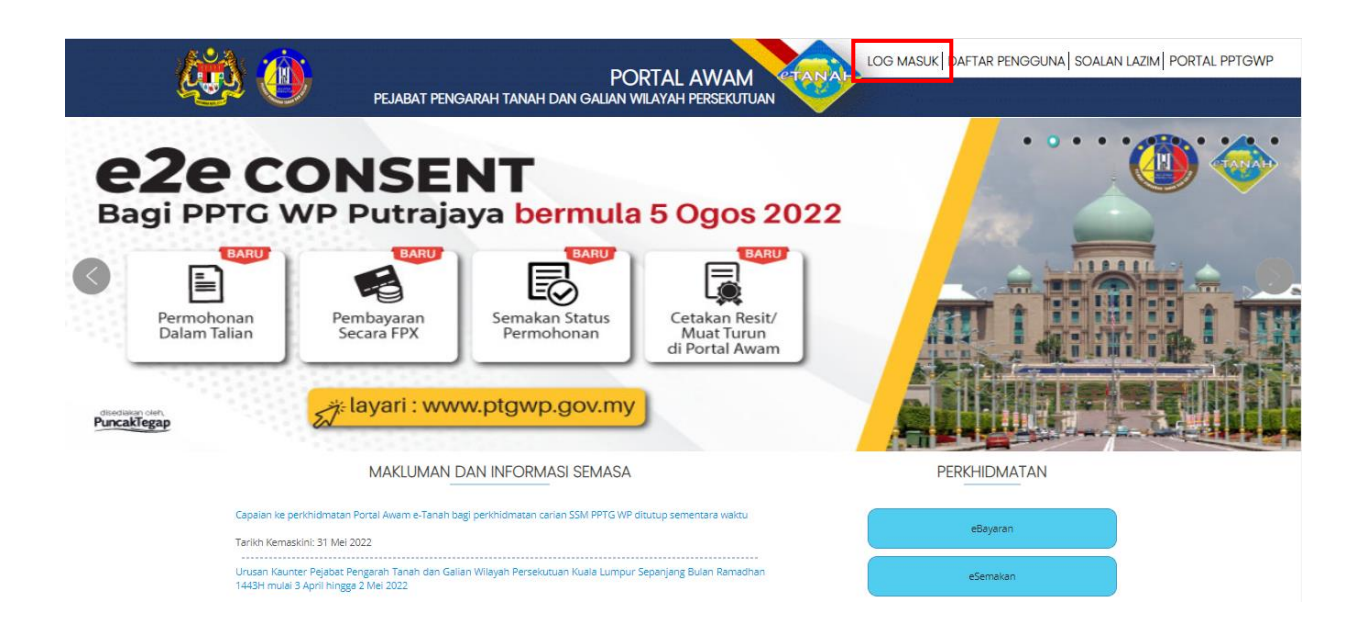

• Klik Log Masuk.

| PEJABAT PENO                                                                           | PORTAL AWAM                                                   | LOG MASUK   DAFTAR PENGGUNA   SOALA | N LAZIM PORTAL PPTGWP |
|----------------------------------------------------------------------------------------|---------------------------------------------------------------|-------------------------------------|-----------------------|
| PERMOHONAN HAK L<br>PENTADBIR TANAH A<br>Dalam Talian Bagi PP                          | ALU LALANG<br>WAM / PERSENDIRIAN<br>TG WPKL                   |                                     |                       |
| Mulai 30 Jun<br>Earr<br>Permohonan<br>Dalam Talian<br>Pembayaran<br>Secara FPX         | PORTAL AWAM e-TANAH                                           |                                     | Punckingap            |
| MAKLUMAN                                                                               | DAN INFORMASI SEMASA                                          | PERKHIDMATAN                        |                       |
| Capaian ke perkhidmatan Portal Awam e-Tanah b<br>Tarikh Kemaskini: 31 Mei 2022         | agi perkhidmatan carian SSM PPTG WP ditutup sementara waktu   | eBayaran                            |                       |
| Urusan Kaunter Pejabat Pengarah Tanah dan Gal<br>1443H mulai 3 April hingga 2 Mei 2022 | ian Wilayah Persekutuan Kuala Lumpur Sepanjang Bulan Ramadhan | eSemakan                            |                       |

• Isi **ID Pengguna** dan **Kata Laluan** Portal Awam e-Tanah dan tekan Log Masuk.

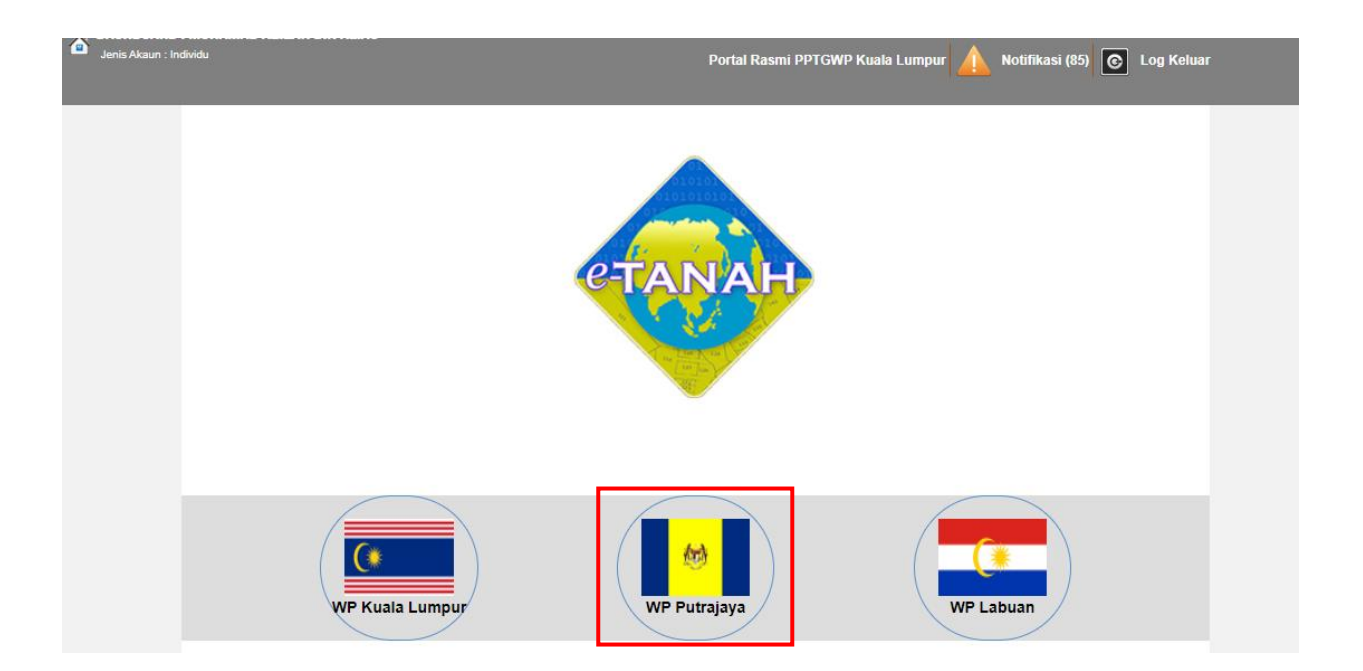

• Pilih Wilayah Putrajaya.

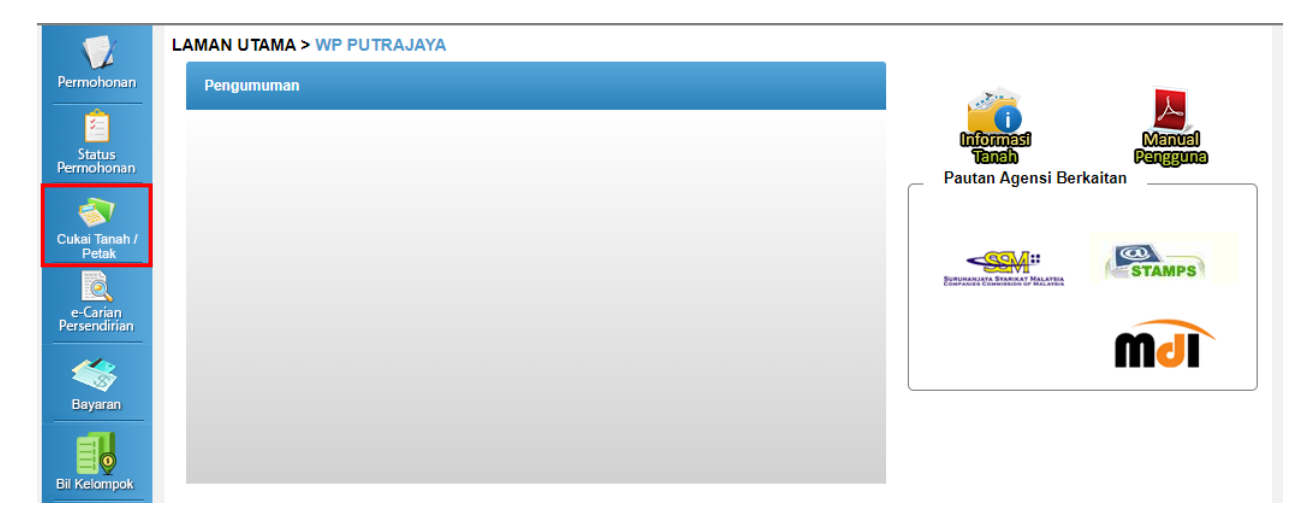

• Klik menu Cukai Tanah/Petak.

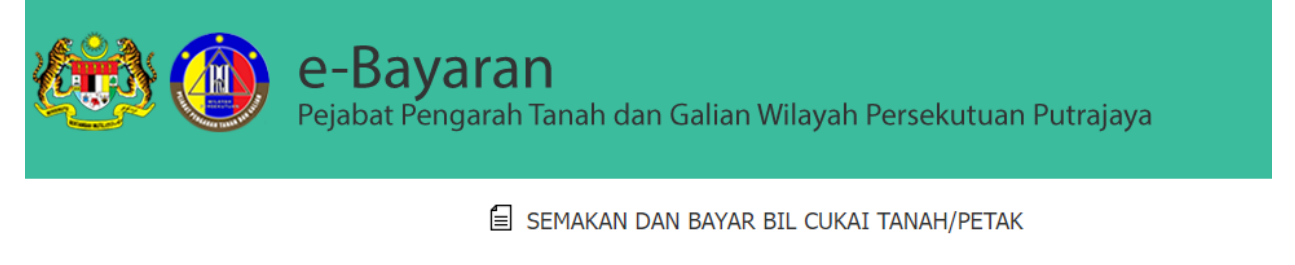

| enis Carian<br>Io. Akaun | : • No. Akaun · ID Hakmi     | lik Tanah 🛛 ID Hakmilik Strata | O No. Lot/PT |
|--------------------------|------------------------------|--------------------------------|--------------|
| I'm not a robot          | reCAPTCHA<br>Privacy - Terms |                                |              |
|                          | Cari Isi Semula              |                                |              |

- Cukai Tanah boleh disemak menggunakan No.Akaun, ID Hakmilik Tanah, ataupun ID
   Hakmilik Strata.
- Lengkapkan maklumat berkenaan dan tekan Cari.

|  | Sila   | Pilih                                                   |                   |  |
|--|--------|---------------------------------------------------------|-------------------|--|
|  | Senara |                                                         |                   |  |
|  |        | Daftar e-Billing Cukai Tanah/Petak                      | D Hakmilik Strata |  |
|  |        | Penghantaran Bil Cukai terus ke emel/telefon mulai 2022 |                   |  |
|  |        | Bayar/Semak Cukai Tanah/Petak                           |                   |  |
|  | ls     | Untuk membuat bayaran cukai atau semakan/cetakan bil    |                   |  |
|  |        |                                                         |                   |  |
|  |        |                                                         |                   |  |
|  |        |                                                         |                   |  |

- Tekan pada Daftar e-Billing Cukai Tanah/Petak.
- Maklumat tambahan, untuk Bayar/Semak Cukai Tanah/Perak boleh lihat di manual pengguna e-Bayaran.

| Butiran Hakmilik                                                                                                  |                                      |                                                                    |                                        |  |  |  |  |
|----------------------------------------------------------------------------------------------------|--------------------------------------|--------------------------------------------------------------------|----------------------------------------|--|--|--|--|
| Pengenalan Hakmilik/<br><i>Titl</i> e                                                                             | 160140GRN00000066                    | No.Akaun Cukai Tanah/ Account No. 160118                           |                                        |  |  |  |  |
| FAUZIAH BINTI LATIF                                                                                               |                                      | Alamat Emel :   No. Tel Bimbit :                                   |                                        |  |  |  |  |
| eringatan                                                                                                    |                                      |                                                                    |                                        |  |  |  |  |
| 1. Sila pastikan alamat eme<br>WhatsApp.                                                                          | el dan nombor telefon bimbit yang d  | berikan adalah tepat bagi tujuan penghantaran bil cukai secara ele | ektronik (e-billing) melalui emel atau |  |  |  |  |
| 2. Pihak Pejabat Tanah dan<br>demikian.                                                                           | Galian Wilayah Persekutuan Putra     | aya tidak akan bertanggungjawab keatas e-billing yang tidak diha   | ntar atas kegagalan anda berbuat       |  |  |  |  |
| 3. Pengemaskinian ini tidak akan mengganggu maklumat asal sedia ada.                                              |                                      |                                                                    |                                        |  |  |  |  |
| 4. Penghantaran bil cukai s                                                                                       | ecara elektronik ini akan dilaksanak | an menggunakan alamat emel dan nombor telefon bimbit yang tel      | ah dikemaskini seperti di atas.        |  |  |  |  |
| Saya ambil maklum akan menerima bil cukai secara elektronik melalui emel/telefon bagi bil cukai tahun berikutnya. |                                      |                                                                    |                                        |  |  |  |  |
|                                                                                                    |                                      | Hantar                                                             | Kembali                                |  |  |  |  |
|                                                                                                    |                                      |                                                                    |                                        |  |  |  |  |

- Butiran Hakmilik akan dipaparkan.
- Isi maklumat lengkap pada No.Akaun Cukai Tanah (alamat emel dan nombor telefon bimbit)
- Sila pastikan alamat emel yang di isi adalah tepat dan masih aktif.
- e-billing akan dihantar melalui alamat emel.
- Tandakan pada Petak Perakuan.
- Tekan butang Hantar.

| an nombor telefon bimbit yang diberikan adalah tepat bagi tujuan penghantaran bil d | urai secara elektronik (e-billing) melalui em |
|-------------------------------------------------------------------------------------|-----------------------------------------------|
| Pendaftaran e-Billing telah selesai.                                                | tidak dihantar atas kegagalan anda ber        |
| Anda akan menerima Bil Cukai secara elektronik mulai tahun 2022.                    |                                               |
| Tutup                                                                               | it yang telah dikemaskini seperti di atas     |
|                                                                                     |                                               |

• Pendaftaran e-Billing telah selesai.

| Pelanggan Yang Dihormati,                                                                                                    |
|----------------------------------------------------------------------------------------------------|
| <u>e-BIL CUKAI TANAH / PETAK BAGI TAHUN 2023</u>                                                                                    |
| No. Akaun: 160118000042341 Hakmilik: Bandar Putrajaya(40) GRN 4234 Lot 0000046                                                      |
| Merujuk kepada perkara diatas.                                                                                                    |
| 2. Disertakan Bil Cukai Tanah / Cukai Petak Wilayah Persekutuan Putrajaya bagi tahun 2023 untuk rujukan dan pembayaran. Sila jelas  |
| 3. Pembayaran boleh dilakukan secara atas talian melalui perkhidmatan eBayaran di Portal Rasmi Pejabat Pengarah Tanah dan Galian Wi |
| 4. Daftar e-Bil Cukai Tanah dan Cukai Petak anda melalui perkhidmatan eBayaran di Portal Rasmi PPTGWP untuk menerima maklumat bil m |
| Pejabat Pengarah Tanah dan Galian Wilayah Persekutuan Putrajaya                                                                     |
| Aras G, Block 2, Menara Seri Wilayah,                                                                                               |
| Presint 2, Pusat Pentadbiran Kerajaan Persekutuan,                                                                                  |
| 62100 Putrajaya.                                                                                                    |
| www.ptgwp.gov.my                                                                                                    |

e-Billing akan dihantar melalui emel yang telah didaftarkan.

## Contoh e-bill melalui emel

| BNPK(8 15) 248-10(SK 6                                                                                                    | 5) JD. 28(42)                                                                                                    |                                                                                                    |                                                                                                    |                                                                                                    |                                                                                    |                                                                      | SALINAN PEMBAYAF                                    | R / PAYEE COPY                  |
|----------------------------------------------------------------------------------------------------|----------------------------------------------------------------------------------------------------|----------------------------------------------------------------------------------------------------|----------------------------------------------------------------------------------------------------|----------------------------------------------------------------------------------------------------|------------------------------------------------------------------------------------|----------------------------------------------------------------------|-----------------------------------------------------|---------------------------------|
| PEJABAT PENGARAH TANAH DAN GALIAN<br>WILAYAH PERSEKUTUAN LABUAN<br>BIL CUKAI TANAH / QUIT RENT BILL 2023                                                                                                    |                                                                                                    |                                                                                                    |                                                                                                    |                                                                                                    | NOMBO                                                                              | R AKAUN / ACCOUN<br>15293100000329                                   | T NUMBER                                            |                                 |
| TIARA<br>P. O. E<br>87015                                                                                                    | 150029PN0000329<br>LABUAN HOTEL S<br>3OX 80537<br>WILAYAH PERSEK                                                                                                    | DN BHD                                                                                                    | 3                                                                                                    |                                                                                                    | Kod Mukii<br>Nama Muk<br>Jenis Hak<br>Tarikh Lu<br>Pajakan                         | M :<br>CIM :<br>MILIK :<br>PUT :                                     | 29<br>BANDAR LABUAN<br>PAJAKAN NEGERI<br>28/02/2851 |                                 |
|                                                                                                    |                                                                                                    | DIL                                                                                                    |                                                                                                    |                                                                                                    | OPMATION                                                                           |                                                                      |                                                     |                                 |
| KOD MUKIM                                                                                                    | JENIS HAKMILIK                                                                                                    | NO. HAKMILIK                                                                                                    | NO. LOT/PT                                                                                                    | SEKSY                                                                                                    | EN HAKN                                                                            | IILIK SEBELUM                                                        | -                                                   | -                               |
| 29                                                                                                    | PN                                                                                                    | 329                                                                                                    | 6085                                                                                                    | SECTIO                                                                                                    | 1500 PR                                                                            | 29 TL 35073                                                          | -                                                   | -                               |
|                                                                                                    | PERIHAI BAY                                                                                                    | ARAN / PAYMEN                                                                                                    | T DETAILS                                                                                                    |                                                                                                    | RI                                                                                 | vi 👘                                                                 |                                                     | BAYABAN                         |
| JUMLAH<br>DENDA LEWAT / P<br>Bayaran cukai tana<br>Tuntutan Hasil Te<br>bulan daripada tari<br>TERIMA KASIH KER<br>CETAKAN AKUAN<br>JANGAN KOYAK I<br>JANGAN KOYAK I<br>PEJAB<br>WILAY<br>BIL CU<br>NOMBOR A | BAYARAN YANG I<br>ENALTIES 25<br>Ih hendakiah dijelaskan<br>rhutang (Borang 6A) bo<br>kh serahan Borang 6A<br>Seksye<br>* TERIMAAN MELA<br>[SPANM I<br>RANA MENJELASKAN<br>I TERIMA WANG, SILA<br>KERATAN INI<br>AT PENGARAH TANA<br>AH PERSEKUTUAN LI<br>KAI TANAH / QUIT RE | DIKENAKAN / AM<br>4.00 BAYARAN SE<br>BAYARAN SE<br>BAYARAN SE<br>PENGUMUMAN<br>sebelum 1 Jun setiag<br>leh dikeluarkan dan G<br>ren 100 Kanun Tanah<br>LUI CEK PERSENDI<br>BIL 3/2019 LAMPIRA<br>CUKAI ANDA, SILA<br>KOSONGKAN RUA<br>HDAN GALIAN<br>ABUAN<br>FMT BILL 2023<br>NUMBER | DUNT TO BE C<br>BELUM 1 JUN / P<br>LEPAS 31 MEI / F<br>I SEMASA<br>D tahun Jika tidak<br>Dukai Tanah terse<br>emikian akan mer<br>Vegara 1965 [Akt:<br>RIAN TIDAK LAG<br>N B PARA 4.2 3()<br>ABAIKAN BIL IN<br>NGAN INI. | HARGED<br>AY BEFORE 1 JU<br>PAY AFTER 31 MA<br>dijelaskan sebelu<br>but hendaklah dit<br>yvebabkan peram<br>a 56]<br>GI DIBLENARKAN<br>2)(ii)(d)] | ME 2<br>ME 2<br>m tarikh tersebu<br>ayar dalam ten<br>ayar dalam ten<br>ARAN TELAH | 2,536.00<br>2,536.00<br>2,790.00<br>at, Notis<br>pen ikut<br>DIBUAT. | Erikh dan Masa Janaan : 184                         |                                 |
| BUTIR<br>KOD MUKIM / DIST<br>JENIS HAKMILIK /<br>NO. HAKMILIK / TT<br>NO. LOT/PT / LOT/I<br>SEKSYEN / SECTIO<br>HAKMILIK SEBELU                                                                              | ILLE AND AND AND AND AND AND AND AND AND AND                                                                                                    | LE INFORMATION<br>29<br>PN<br>329<br>6085<br>-<br>150029 TL 350                                                                                                    | 73                                                                                                    | PER<br>CUKAI <i>I RENT</i>                                                                                                    | HAL BAYAR                                                                          | an <i>i paym</i> e                                                   | NT DETAIL S                                         | <b>RM</b><br>2,536.00           |
|                                                                                                    | JUML                                                                                                    | AH BAYARAN YA                                                                                                    | NG DIKENAKA                                                                                                    | N / AMOUNT                                                                                                    | TO BE CHAR                                                                         | GED                                                                  |                                                     | 2,536.00                        |
| DENDA LEWAT / P                                                                                                    | ENALTIES                                                                                                    |                                                                                                    | 254.00                                                                                                    | BAYARAN SEB                                                                                                    | ELUM 1 JUN / /                                                                     | PAY BEFORE 1                                                         | JUNE                                                | 2,536.00                        |
| BNPK(8 15) 248-10(SK 6                                                                                                    | 5) JD. 28(42)                                                                                                    |                                                                                                    |                                                                                                    | SALINAN PEJAB                                                                                                    | AT / OFFICE COP                                                                    | Y                                                                    | Tarikh dan Masa Janaan : 18/0                       | 2,790.00<br>04/2023 09:39:27 AM |